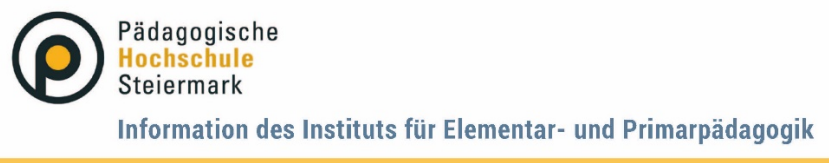

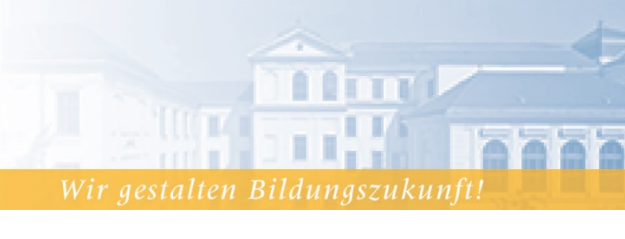

Graz, Juli 2023

# Anleitung für die Anmeldung zu Fortbildungsangeboten der Elementarpädagogik

Um an den Fortbildungsangeboten der PH Steiermark teilnehmen zu können, benötigen Sie einen Zugang zu unserem PH-Onlinesystem.

Falls Sie diesen noch nicht haben, verwenden Sie bitte die Anleitung für die Erstregistrierung und Erstellung eines Fortbildungsaccounts – Elementarpädagogik.

Wenn Sie bereits einen PH-Online Account als Studierende\*r der Fortbildung an der PhSt haben, melden Sie sich bitte wie folgt zu den Fortbildungsangeboten an:

#### Schritt 1:

Öffnen Sie PH-Online über die Homepage der Pädagogischen Hochschule Steiermark: (www.phst.at/home/)

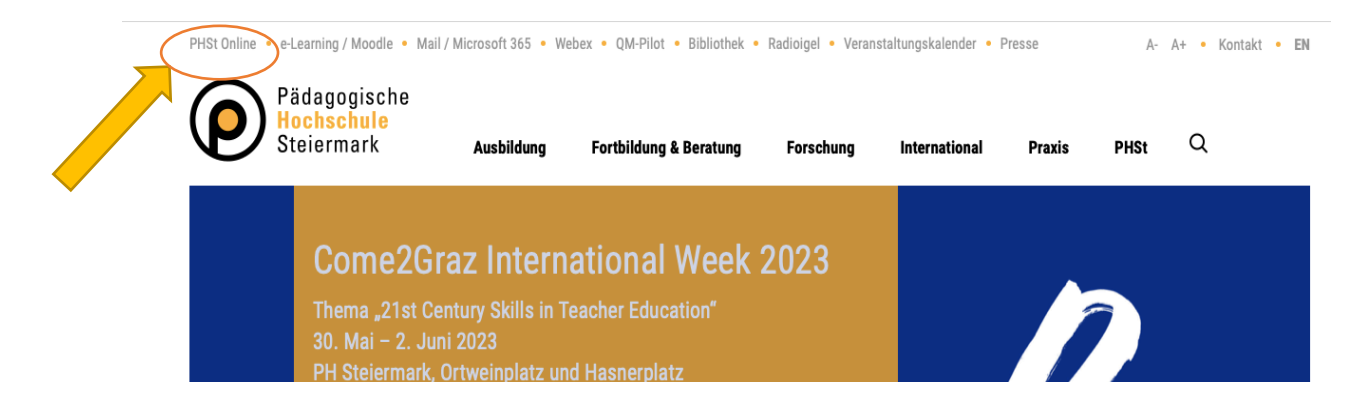

### Schritt 2:

Geben Sie Ihren "Benutzernamen" und Ihr "Kennwort" ein und klicken Sie auf "Anmeldung".

| Anmelden                                                                                                    | ۹                                                     |
|----------------------------------------------------------------------------------------------------|-------------------------------------------------------|
| Willkommen bei PHSt online<br>PHSt online ist das Campus-Management-System der Pädagogischen Hochschule Steiermark                                                                                                    | Anmelden                                              |
| <ul> <li>A Studieninteressierte und Bewerber*innen der Aus-, Fort- und Weiterbildung:         <ul> <li>Sie haben schon einen Benutzerzugang an einer Pädagogischen Hochschule (PH) in Österreich: Verwenden Sie in Ihrer dortigen Visitenkarte die Applikation "Immatrikulation an weiteren PHS"</li> <li>Sie haben noch keinen Account an einer österreichischen PH: Hier an der PH-Steiermark registrieren.</li> <li>Anschließend müssen Sie sich noch für die Fortbildung oder für ein Studium bewerben.</li> </ul> </li> </ul> | Kennwort ©<br>Anmelden<br>Weiter ohne Anmeldung       |
| Aktivierung Ihres jeweiligen Accounts:  Studierende der Aus- und Weiterbildung  Geben Sie hier ihren PIN-Code ein.  Studierende der Fortbildung                                                                                                    | » Kennwort vergessen?<br>» Anmelden via Handysignatur |

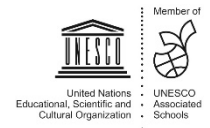

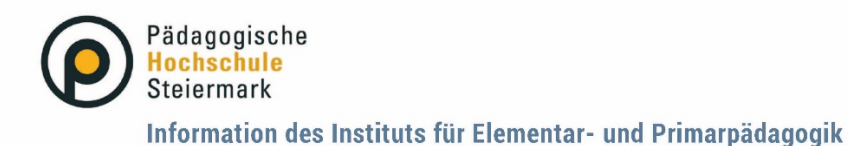

Lernen . Lehren . Forschen

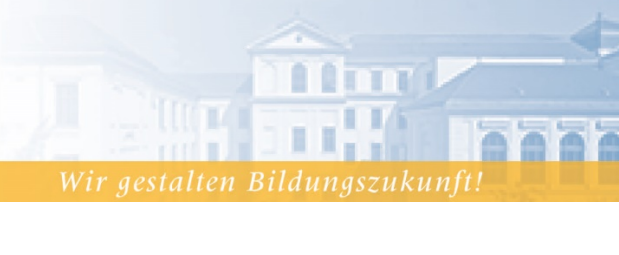

#### Schritt 3:

Stellen Sie sicher, dass Sie mit Ihrem Profil als "Studierende der Fortbildung" angemeldet sind, indem Sie rechts oben auf Ihren Namen klicken.

Wählen Sie gegebenenfalls die Option "Studierende der Fortbildung" aus.

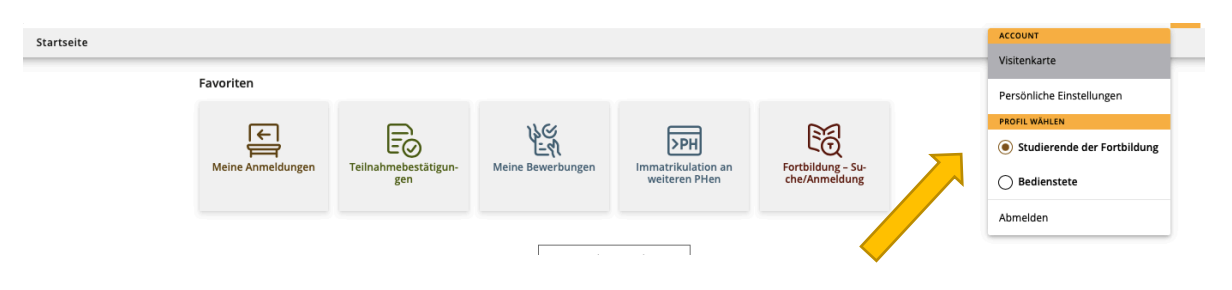

## Schritt 4:

Um Fortbildungsangeboten in PH-Online zu finden, verwenden Sie die Suchfunktion "Fortbildung – Suche/ Anmeldung".

Das jährliche Fortbildungsangebot der Elementarpädagogik finden Sie auch auf der <u>Homepage</u> der PH Steiermark.

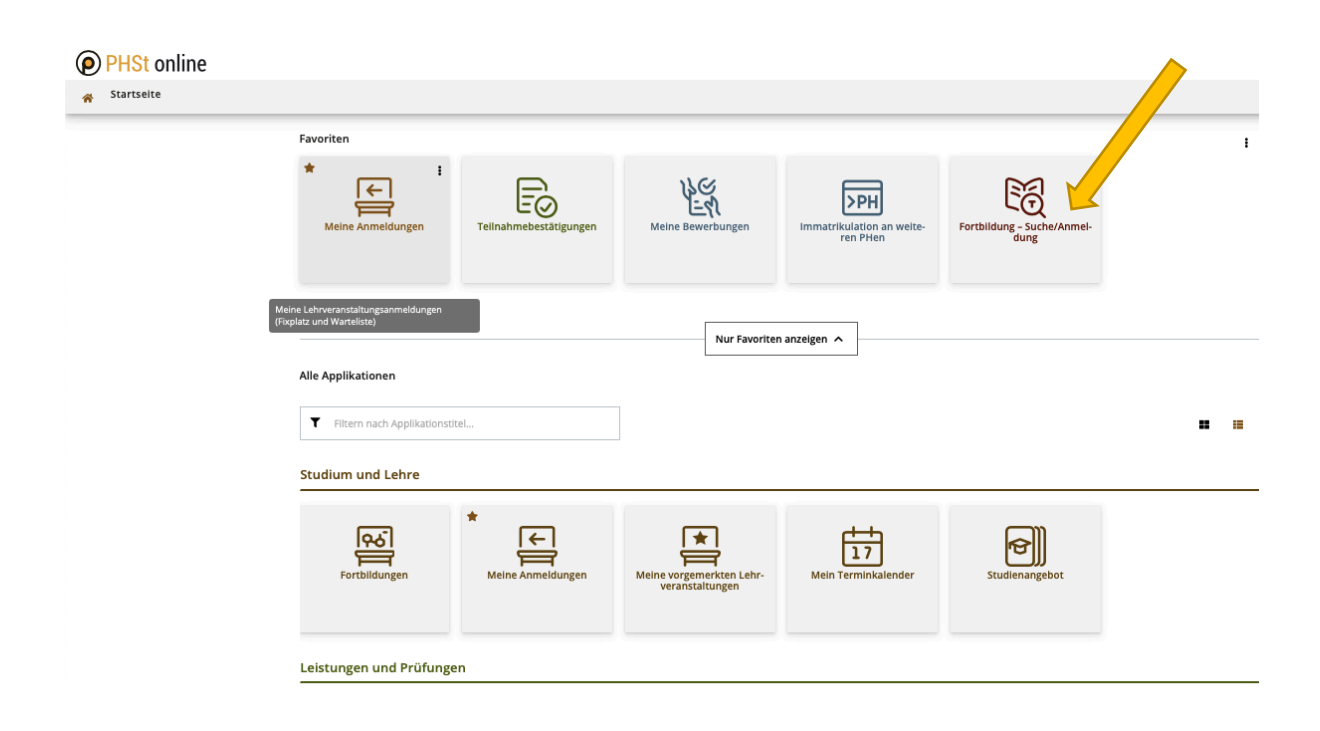

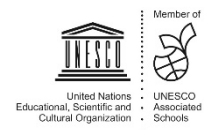

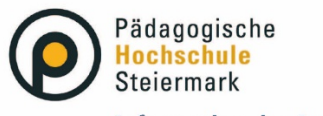

Information des Instituts für Elementar- und Primarpädagogik

Lernen . Lehren . Forschen .

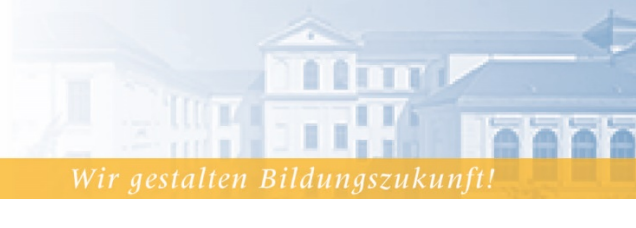

## Schritt 5:

Wählen Sie das richtige Studienjahr, Semester und den LV-Typ "Fortbildung" aus. Geben Sie nun einen Suchbegriff ein und klicken Sie auf "Suchen".

|              | einfache Suche   erweite                                                                                            |        |  |
|--------------|----------------------------------------------------------------------------------------------------|--------|--|
| Suchbegriff  | Bilderbuch                                                                                                    | Suchen |  |
| Suchbereich  | <ul> <li>✓ LV-Nr</li> <li>✓ Titel</li> <li>✓ Lehrinhalt / Lehrzie</li> <li>O Deutsch</li> <li>C Englisch</li> </ul> | el     |  |
| LV-Typ       | Fortbildung                                                                                                    |        |  |
| Studienjahr  | 2022/23 🛊                                                                                                    |        |  |
| Semester     | 🔾 alle 🔾 Winter 💿 Sommer                                                                                            |        |  |
| LV-Kategorie |                                                                                                    |        |  |

Es erscheint eine Liste der Fortbildungen, die Ihren Suchbegriff enthalten. Duch einen Klick auf den Fortbildungstitel gelangen Sie zum Profil der Fortbildung.

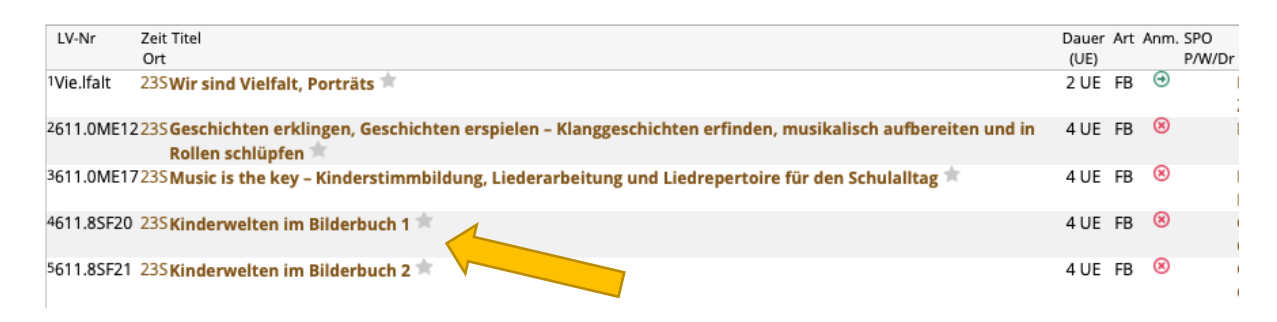

### Schritt 6:

Klicken Sie im Profil der Fortbildung auf den Button "Zur LV-Anmeldung".

| < Zurück               |                                   | Überblick             |                                                       |
|------------------------|-----------------------------------|-----------------------|-------------------------------------------------------|
| Überblick              |                                   | Titel                 |                                                       |
| Beschreibun            | g                                 | Typ                   |                                                       |
| Termine und            | l Gruppen                         | Beteiligte Personen   |                                                       |
| Prüfungsinfo           | ormation                          |                       |                                                       |
| Stellung im S          | itudienplan                       |                       |                                                       |
| Gleiche Lehn           | veranstaltungen                   | Art                   | Fortbildungslehrveranstaltung (FB)                    |
|                        |                                   | Unterrichtseinheiten  | 3                                                     |
| Zur LV                 | /-Anmeldung                       | ECTS-Credits          | -                                                     |
|                        |                                   | Unterrichtssprache/n  | Deutsch                                               |
| ⊖ LV-Anrr<br>B Bittu   | neldung möglich<br>e beachten Sie | Angeboten im Semester | Sommersemester 2023                                   |
| die Tellnat<br>Anmelde | einformationen                    | Organisation          | Zentrum für Hochschuldidaktik und Personalentwicklung |
|                        |                                   |                       |                                                       |
|                        |                                   | Beschreibung          |                                                       |

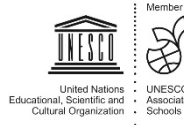

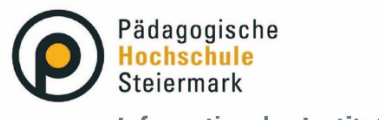

Information des Instituts für Elementar- und Primarpädagogik

Lernen . Lehren . Forschen .

Wir gestalten Bildungszukunft!

## Schritt 7:

Wählen Sie das Studium "Lehrgang Fortbildung" aus und klicken Sie auf "Weiter".

| Contexte der SPO- | Version   | ortbildung 🗧 |  |
|-------------------|-----------|--------------|--|
| Bezeichnung       | empf. Ser | m. ECTS Cr.  |  |
| Freie Anmeldui    | ng        |              |  |
|                   | Weiter    | Schließen    |  |

## Schritt 8:

Klicken Sie bei der Gruppe "Elementarpädagog\*innen oder andere Gruppe" auf den Button "Anmelden".

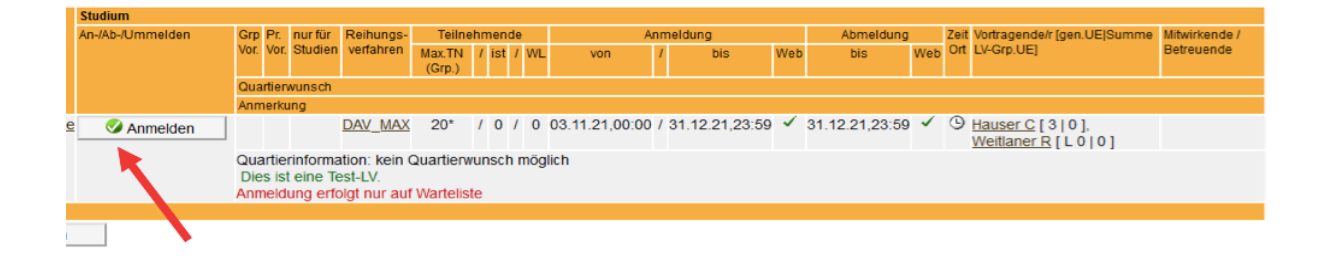

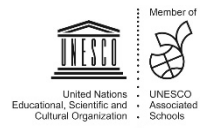

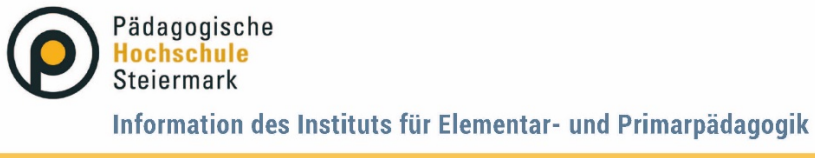

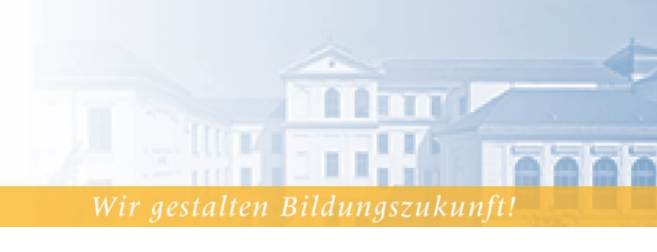

## Ihr persönlicher Überblick zu den gebuchten Fortbildungen:

Auf Ihrer **PH-Online Visitenkarte** finden Sie unter dem Button "Meine Anmeldungen" die von Ihnen gebuchten Fortbildungen.

| Favoriten          |                             |                         |                                  |                                    | ł |
|--------------------|-----------------------------|-------------------------|----------------------------------|------------------------------------|---|
| Meine Anmeldungen  | Teilnahmebestätigun-<br>gen | کے<br>Meine Bewerbungen | Immatrikulation an weiteren PHen | Fortbildung - Su-<br>che/Anmeldung |   |
|                    |                             | Nur Favoriter           | n anzeigen 🧥                     |                                    |   |
| Alle Applikationen | onstitel                    |                         |                                  |                                    |   |

Es werden alle Fortbildungen, zu denen Sie sich angemeldet haben, gelistet.

Rechts bei der jeweiligen Fortbildung finden Sie den Hinweis, ob Sie einen Fixplatz zugewiesen bekommen haben, oder ob Sie auf der Warteliste sind.

| Filtern nach LV-Nr. oder LV-Titel                                                                                                    | Filtern - Titel (aufsteigen)                                                                                      | d) <del>-</del> |
|----------------------------------------------------------------------------------------------------|----------------------------------------------------------------------------------------------------|-----------------|
| FORTBILDUNG   ♥ genehmigt (implizit durch Profil)<br>220.00102 Bildungscafé: Lehrplan NEU geht uns alle an?! - Terminoption 1: Mo, 20.03. (17:45-19:30<br>Uhr) ☆<br>FB   3 UE   kA.   kA.   kA.<br>Studium: PH 701 999 Lehrgang Fortbildung<br>Abmeldung bis 19.03.2023 | Fixplatz zugewiesen<br>LV-Anmeldung anzeigen<br>Keine Prüfungstermine vorhanden                                   | ,               |
| FORTBILDUNG   © genehmigt (implizit durch Profil)<br>220.00115 Schatzkiste Prüfmethoden für Seminare und Übungen (Vortrag) - Standardgruppe 🏠<br>FB   2 UE   kA.   kA.   kA.<br>Studium: PH 701 999 Lehrgang Fortbildung                                                | <ul> <li>Fixplatz zugewiesen</li> <li>LV-Anmeldung bearbeiten</li> <li>Keine Prüfungstermine vorhanden</li> </ul> | >               |

Die Entscheidung über einen Fixplatz wird anhand des Kriteriums des Zeitpunkts der Anmeldung getroffen.

Je früher die Anmeldung vorgenommen wird, desto weiter vorne erfolgt die Reihung.

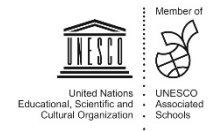